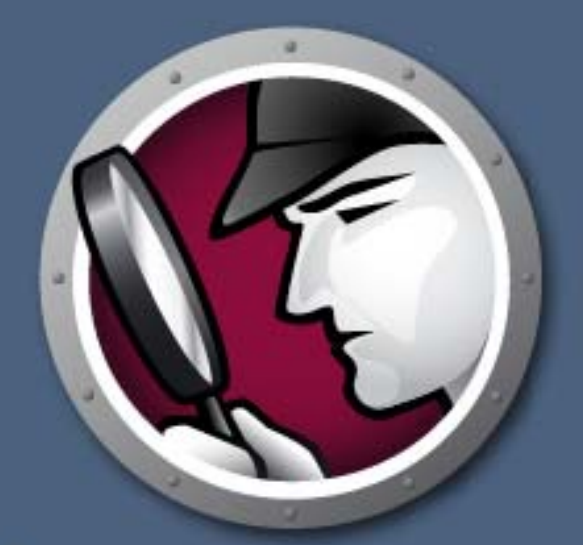

# SYSTEMPROFILER

**SEE The Whole Picture** 

SYSTEM PROFILER ENTERPRISE

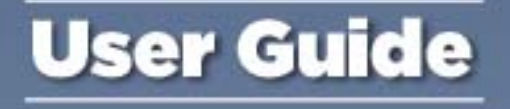

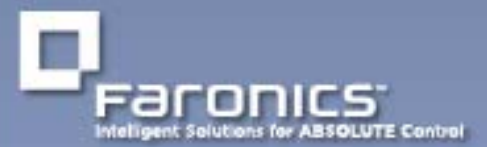

www.faronics.com

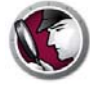

Last modified: October, 2014

© 1999 - 2014 Faronics Corporation. All rights reserved. Faronics, Deep Freeze, Faronics Core Console, Faronics Anti-Executable, Faronics Device Filter, Faronics Power Save, Faronics Insight, Faronics System Profiler, and WINSelect are trademarks and/or registered trademarks of Faronics Corporation. All other company and product names are trademarks of their respective owners.

# Contents

| Preface                                                                  |
|--------------------------------------------------------------------------|
| Important Information                                                    |
| About Faronics                                                           |
|                                                                          |
| Contact Information 7                                                    |
|                                                                          |
| Introduction                                                             |
| Faronics System Profiler Enterprise Overview                             |
| About Faronics System Profiler Enterprise                                |
| System Requirements                                                      |
| Faronics System Promer Enterprise Requirements                           |
|                                                                          |
| Installing Faronics System Profiler Enterprise                           |
| Installation Overview                                                    |
| Installing Faronics System Profiler Enterprise                           |
| Installing on a Workstation via Faronics Core Console                    |
| Installing Faronics System Profiler Enterprise Manually on a Workstation |
| Accessing Faronics System Profiler Enterprise on a Workstation           |
| Licensing                                                                |
| Using Faronics System Profiler via Faronics Core                         |
| Generating Reports via Core Console                                      |
| Tabular Inventory Report                                                 |
| Compare Workstation                                                      |
| Compare Two Workstations                                                 |
| Software Report                                                          |
| Hardware Changes                                                         |
| Disk Usage by Workstation                                                |
| Free Disk Space (%)                                                      |
| Exporting Reports via Core Console                                       |
| Sending Reports to Faronics via Core Console                             |
| Custom Workstation Groups                                                |
| Opening an Existing Faronics System Profiler Report via Core Console     |
| Comparing two Faronics System Profiler Reports via Core Console          |
| Using Faronics System Profiler on the Workstation                        |
| Overview 36                                                              |
| Summary Node.                                                            |
| Faronics Software Node                                                   |
| Machine Node                                                             |
| Operating System Node                                                    |

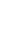

3

| Hardware Node                                                                                                    | 41                                |
|----------------------------------------------------------------------------------------------------|-----------------------------------|
| Running Programs Node                                                                                                    | 42                                |
| Installed Applications Node                                                                                                    | 43                                |
| Opening an Existing Faronics System Profiler Enterprise Report                                                                                                    | 44                                |
| Saving a Faronics System Profiler Enterprise Report                                                                                                    | 45                                |
|                                                                                                    |                                   |
| Uninstalling Faronics System Profiler Enterprise                                                                                                    | 47                                |
| Uninstalling Faronics System Profiler Enterprise                                                                                                    | <b>47</b><br>48                   |
| Uninstalling Faronics System Profiler Enterprise                                                                                                    | <b>47</b><br>48<br>48             |
| Uninstalling Faronics System Profiler Enterprise         Uninstalling Faronics System Profiler Enterprise         Uninstalling via Faronics Core Console         Uninstalling Manually on a Workstation         Uninstalling Faronics System Profiler Loadin | <b>47</b><br>48<br>48<br>48<br>48 |

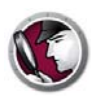

# Preface

This user guide explains how to run and use Faronics System Profiler Enterprise.

Topics

Important Information Technical Support

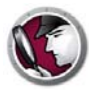

This section contains important information about your Faronics Product.

#### **About Faronics**

Faronics delivers market-leading solutions that help manage, simplify, and secure complex IT environments. Our products ensure 100% machine availability, and have dramatically impacted the day-to-day lives of thousands of information technology professionals. Fueled by a market-centric focus, Faronics' technology innovations benefit educational institutions, health care facilities, libraries, government organizations, and corporations.

#### **Product Documentation**

The following documents form the Faronics System Profiler Enterprise documentation set:

- *Faronics System Profiler Enterprise User Guide* This document guides you how to use the product.
- *Faronics System Profiler Enterprise Release Notes* This document lists the new features, known issues, and closed issues.
- Faronics System Profiler Enterprise readme.txt

#### **Technical Support**

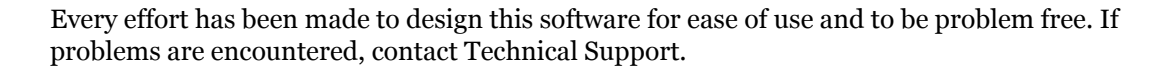

Email: support@faronics.com Phone: 800-943-6422 or 604-637-3333 Hours: 7:00am to 5:00pm (Pacific Time)

#### **Contact Information**

- Web: www.faronics.com
- Email: sales@faronics.com
- Phone: 800-943-6422 or 1-604-637-3333
- Fax: 800-943-6488 or 1-604-637-8188
- Hours: 7:00am to 5:00pm (Pacific Time)
- Address: Faronics Technologies USA Inc.
   2411 Old Crow Canyon Road, Suite 170
   San Ramon, CA 94583
   USA

Faronics Corporation 609 Granville Street, Suite 1400 Vancouver, BC V7Y 1G5 Canada

Faronics Corporation (Europe) Siena Court The Broadway Maidenhead Berkshire, SL6 1NJ UK

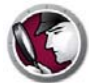

# Introduction

Faronics System Profiler Enterprise is a utility that generates a detailed report of a workstation's configuration and properties.

Topics

Faronics System Profiler Enterprise Overview System Requirements

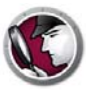

#### **Faronics System Profiler Enterprise Overview**

Faronics System Profiler Enterprise provides both a summary and detailed report of hardware configuration and software installed on workstations managed by Faronics Core.

#### **About Faronics System Profiler Enterprise**

Faronics System Profiler Enterprise provides both a summary and detailed report of the following components of a system:

- Summary a complete snapshot of the system in brief.
- Faronics Software
  - Name of Faronics Software
  - Version
  - Install directory
  - Driver name
  - Driver status
  - Product-specific information
- Machine
- Operating System
- Hardware
  - Desktop Monitor
  - Physical Drives
  - Logical Drives
  - Physical Memory
  - Cache
  - CPU
  - BIOS
  - Motherboard
  - Network Connection
- Running Programs
- Installed Applications

# System Requirements

#### **Faronics System Profiler Enterprise Requirements**

The system requirements for Faronics System Profiler Enterprise for both the Console and the workstation are:

- Windows XP, Windows Vista, Windows 7, Windows 8.1, Windows 2003 Server, and Windows 2008 Server.
- Internet Explorer 7.0 (or higher).

#### **Faronics Core Requirements**

Faronics System Profiler requires Faronics Core 3.2 (or higher).

Information on Faronics Core system requirements can be found in the Faronics Core user's guide. The latest user guide is available at http://www.faronics.com/library.

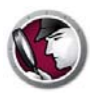

# **Installing Faronics System Profiler Enterprise**

This chapter describes how to install Faronics System Profiler Enterprise.

#### Topics

Installation Overview Installing Faronics System Profiler Enterprise Installing on a Workstation via Faronics Core Console Installing Faronics System Profiler Enterprise Manually on a Workstation Licensing

#### **Installation Overview**

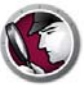

Complete the following steps to install Faronics System Profiler Enterprise on the workstation:

- 1. Install Faronics Core Console (Refer to the latest Faronics Core Console user guide available at http://www.faronics.com/library).
- 2. Deploy the Core Agent on the workstation (Refer to the latest Faronics Core Console user guide available at http://www.faronics.com/library).
- 3. Install the Faronics System Profiler Loadin on Faronics Core Console (explained further in the user guide).
- 4. Install Faronics System Profiler on the workstation via Faronics Core Console or manually on the workstation (explained further in the user guide).

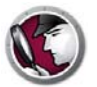

#### **Installing Faronics System Profiler Enterprise**

Complete the following steps to install the Faronics System Profiler Enterprise Loadin on the same computer where Faronics Core Server is installed:

- 1. Double-click the SystemProfiler\_Console\_Loadin\_Installer.exe.
- 2. Faronics System Profiler Enterprise Loadin is displayed. Click Next.

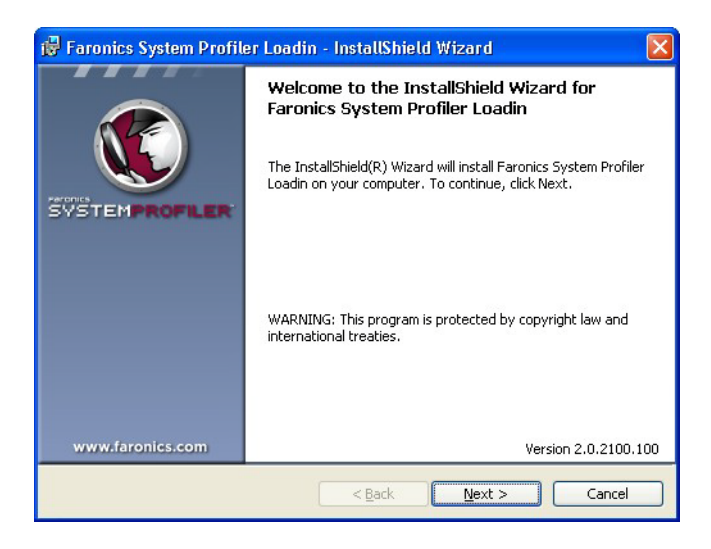

3. Read and accept the License Agreement. Click Next to continue.

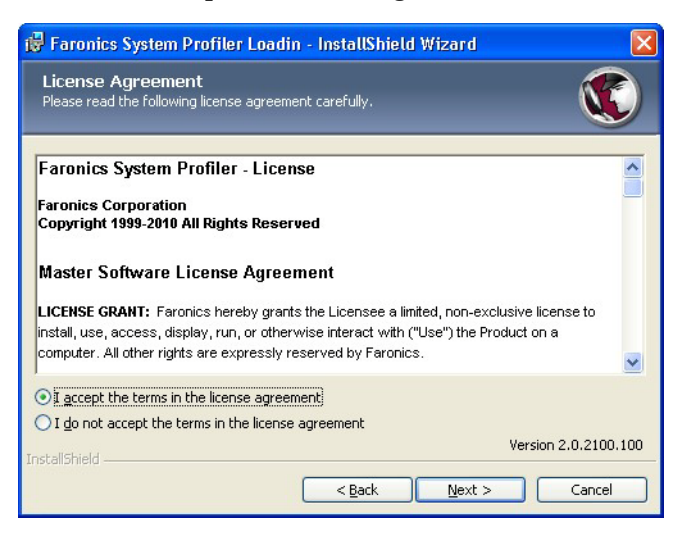

4. Enter the *User Name* and *Organization*. If you have a License Key, enter it in the *License Key* field. Select the *Use Evaluation* check box to install the Evaluation version. The Evaluation version will expire in 30 days. Click *Next*.

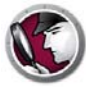

| 🔀 Faronics System                      | n Profiler Loadin - InstallShield Wizard |                |
|----------------------------------------|------------------------------------------|----------------|
| Customer Infor<br>Please enter your in | mation<br>formation.                     |                |
|                                        |                                          |                |
| User Name:                             | Faronics Corportation                    |                |
| Organization:                          | Faronics Corporation                     |                |
| License Key:                           |                                          |                |
|                                        | Use Evaluation (30 days)                 |                |
| InstallShield                          | Version                                  | n 2.0.2100.100 |
|                                        | < Back                                   | Cancel         |

5. Faronics System Profiler Enterprise is installed on C:\Program Files\Faronics\Faronics Core 3\Loadins\System Profiler. Click Next.

| 🔀 Faronic                          | s System Profiler Loadin - InstallShield Wizard 🛛 🛛 🔀                                                                |
|------------------------------------|----------------------------------------------------------------------------------------------------|
| Destina<br>Click Next  <br>folder. | tion Folder<br>to install to this folder, or click Change to install to a different                                  |
|                                    | Install Faronics System Profiler Loadin to:<br>C:\Program Files\Faronics\Faronics Core 3\Loadins\System<br>Profiler\ |
| InstallShield -                    | Version 2.0.2100.100                                                                                                 |
|                                    | < Back Next > Cancel                                                                                                 |

6. Click *Install* to complete the installation.

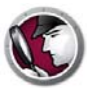

| Ready to Install the Pro<br>The wizard is ready to begin insl | ogram<br>tallation.     |                         |                      |
|---------------------------------------------------------------|-------------------------|-------------------------|----------------------|
| Click Install to begin the instal                             | lation.                 |                         |                      |
| If you want to review or char<br>exit the wizard.             | ige any of your install | ation settings, click B | ack. Click Cancel to |
|                                                               |                         |                         | Version 2 0 2100 1   |

7. Click Yes to restart the Faronics Core Service. Click No to restart the service later.

| ⚠ | The Faronics Core Service must be restarted in order to complete the installation successfully.                    |
|---|----------------------------------------------------------------------------------------------------|
|   | Restarting the Faronics Core Server service will disconnect<br>all active sessions. Would you like to do this now? |
|   | Select "Yes" to restart the Faronics Core Server service now.                                                      |
|   | Select "No" if you want to manually restart the Faronics<br>Core Server service later.                             |

8. Click *Finish* to complete the installation.

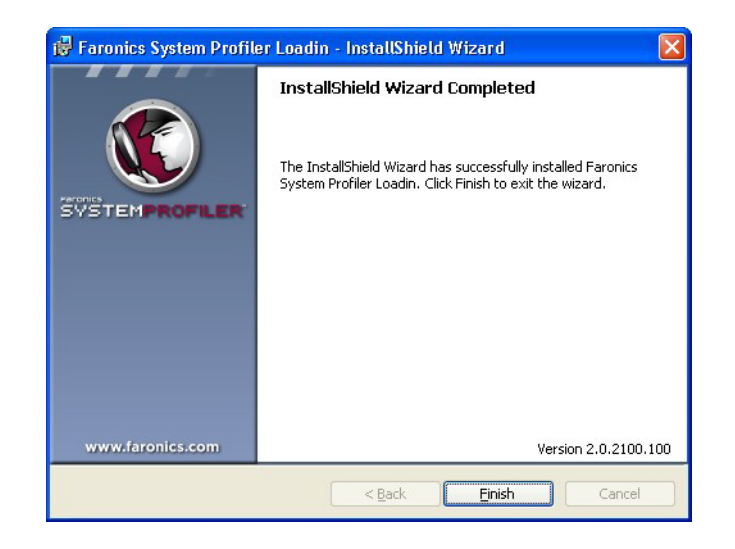

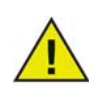

Restart Faronics Core Console if it was open while installing the Faronics System Profiler Loadin.

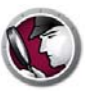

#### Installing on a Workstation via Faronics Core Console

Complete the following steps to install Faronics System Profiler via Faronics Core Console:

- 1. Launch Faronics Core Console.
- 2. Go to Console Tree Pane > [Core Server Name] > Managed Workstations.
- 3. Select the workstation(s) where you want Faronics System Profiler Client to be installed. Right-click and select *System Profiler > Install/Upgrade Faronics System Profiler Client*.

Faronics System Profiler Client is installed on the workstation(s).

# Installing Faronics System Profiler Enterprise Manually on a

#### Workstation

Faronics System Profiler Enterprise can be installed manually on a workstation. The Workstation Installers are available at *C:\Program Files\Faronics\Faronics Core 3\Loadins\System Profiler\Workstation Installers\en.* Use the *SP\_Ent\_32-bit.msi* for a 32-bit operating system and *SP\_Ent\_64-bit.msi* for a 64-bit operating system.

Complete the following steps to install Faronics System Profiler Enterprise manually on a workstation:

- 1. Double-click the *SP\_Ent\_32-bit.msi*.
- 2. Faronics System Profiler Enterprise workstation installer is displayed. Click Next.

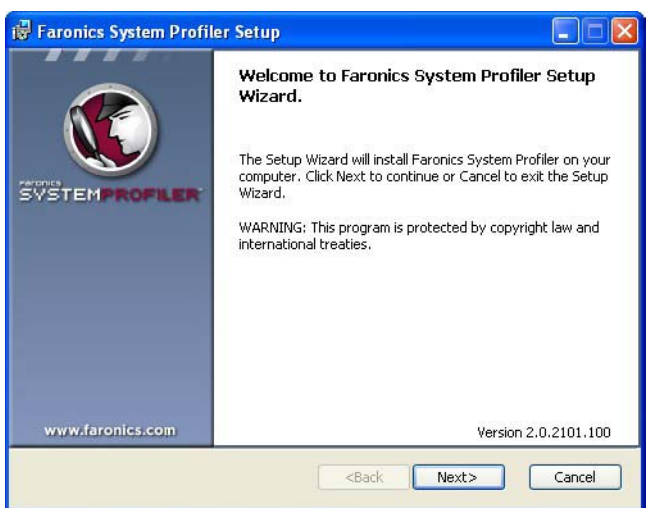

3. Read and accept the License Agreement. Click Next to continue.

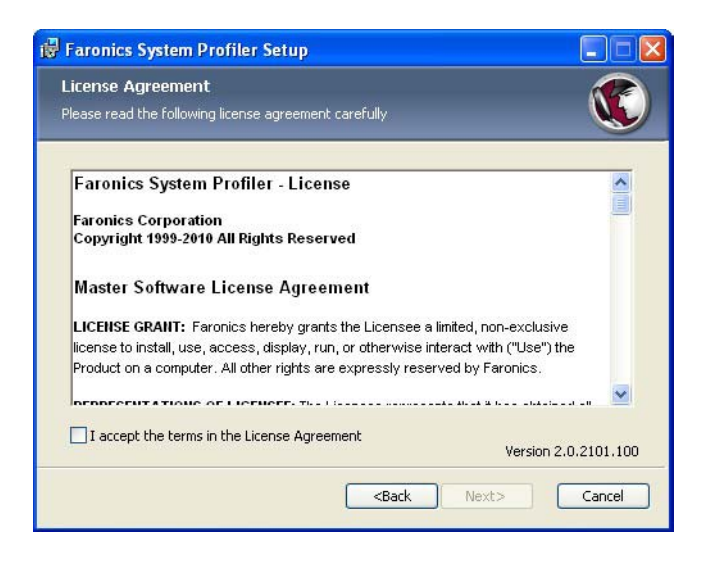

4. Faronics System Profiler Enterprise is installed on *C:\Program Files\Faronics\System* Profiler. Click *Browse* to change the location. Click *Next*.

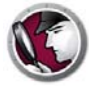

| 谩 Faronics System Profiler Setup                                               |                      |
|--------------------------------------------------------------------------------|----------------------|
| Destination Folder<br>Select a folder where the application will be installed. |                      |
| Install Faronics System Profiler to:                                           |                      |
| C:\Program Files\Faronics\System Profiler\                                     |                      |
| Browse                                                                         |                      |
|                                                                                | Version 2.0.2101.100 |
| <back< td=""><th>Next&gt; Cancel</th></back<>                                  | Next> Cancel         |

5. Click Install.

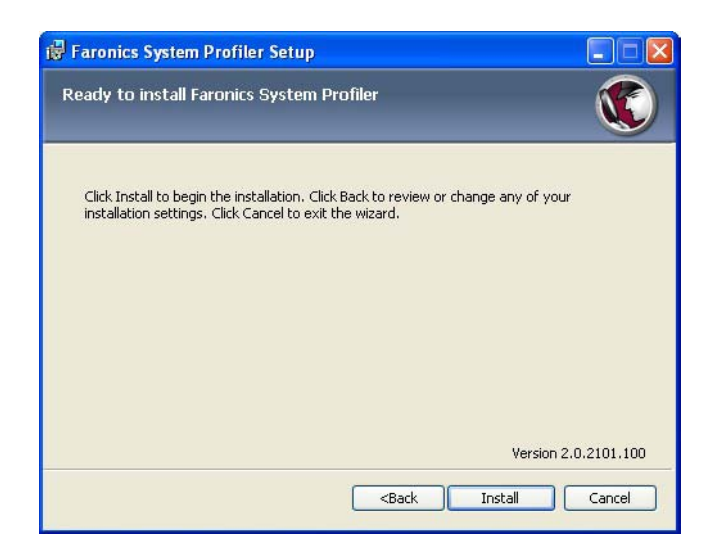

6. Click *Finish* to complete the installation.

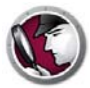

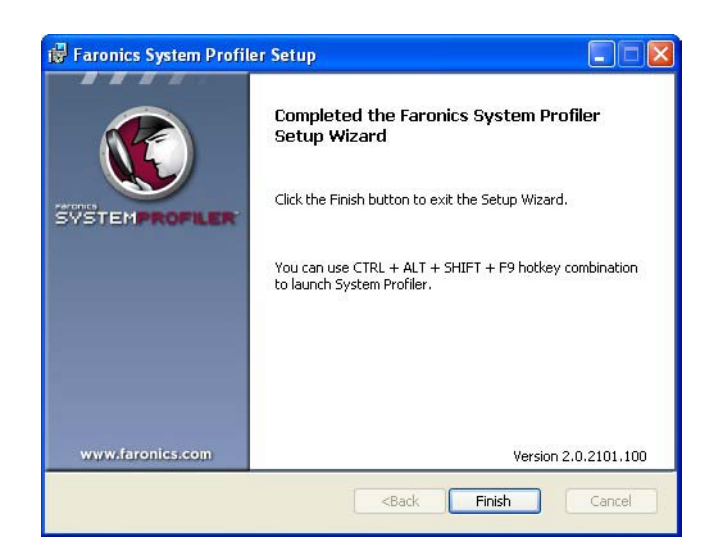

#### Accessing Faronics System Profiler Enterprise on a Workstation

Use the CTRL+ALT+SHIFT+F9 hot key to launch Faronics System Profiler on the workstation. You must have administrator privileges on the computer to use the hot key.

### Licensing

Complete the following steps to update the license key to convert Faronics System Profiler from an evaluation to a licensed version:

- 1. In the Console Tree pane, right-click [Core Server Name] and select Properties.
- 2. Click the System Profiler tab.
- 3. Click Edit. Enter the License Key in the License Key field.
- 4. Click OK.

#### **Evaluation Version**

Gives full access to all the features of System Profiler for 30 days.

#### **Full Version**

Gives full access to all the features of System Profiler.

#### **Expired Version (Evaluation Expired)**

- Generate only the Detailed Inventory Report for one workstation at a time.
- View previously generated reports.

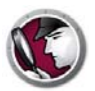

# Using Faronics System Profiler via Faronics Core

This chapter explains how to use Faronics System Profiler Enterprise via Faronics Core.

#### Topics

Generating Reports via Core ConsoleTabular Inventory ReportCompare WorkstationCompare Two WorkstationsSoftware ReportHardware ChangesDisk Usage by WorkstationFree Disk Space (%)Exporting Reports via Core ConsoleSending Reports to Faronics via Core ConsoleCustom Workstation GroupsOpening an Existing Faronics System Profiler Reports via Core Console

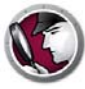

#### **Generating Reports via Core Console**

Before generating the reports, it is important to copy the inventory data from all the workstations over to the Core Database.

Right-click one or more workstations and select *System Profiler > Force Inventory Workstation*. This action updates the Core Database with the latest data from the workstation(s).

Force Inventory Workstation occurs automatically once every month. Once the Core Database is updated, incremental changes to the workstation data is updated immediately.

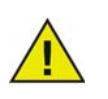

If multiple workstations are selected, data for 10 workstations are updated at one time. This is to avoid network congestion due to a high volume of data being passed on through the network.

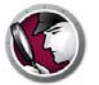

The Tabular Inventory Report generates a detailed report of all the workstation data. You can select the data that needs to be generated.

- 1. Right-click on one or more workstation(s) and select *Generate Reports > System Profiler > Tabular Inventory Report.*
- 2. The Tabular Report dialog is displayed. Specify a Report name or use the default name.

| Items                                           | Include<br>Summary         | Include<br>Column | - |
|-------------------------------------------------|----------------------------|-------------------|---|
| Workstation Name                                | <b>V</b>                   | ~                 |   |
| Version                                         |                            | Г                 |   |
| Last Inventory Time                             | <b>v</b>                   | <b>v</b>          |   |
| Faronics Software Summary                       |                            | Г                 |   |
| Faronics Software Names                         |                            | Γ                 |   |
| Faronics Software Versions                      | Г                          | Г                 |   |
| Monitor Name                                    |                            |                   |   |
| Monitor Resolution                              |                            | Г                 |   |
| CPU Names                                       | <b>V</b>                   | V                 |   |
| CPU Speed                                       | <b>V</b>                   | 2                 |   |
| Installed Application Summary                   | Г                          | Г                 |   |
| Installed Application Names                     |                            | Г                 |   |
| Installed Application Versions                  |                            |                   |   |
| Installed Application Publishers                | Г                          | Г                 |   |
| Installed Application Major Versions            | Г                          |                   |   |
| Installed Application Minor Versions            | Г                          | Г                 |   |
| Logical Drive Summary                           | <b>V</b>                   | V                 |   |
| Logical Drive Capacity                          | Г                          | Г                 |   |
| Logical Drive File System                       |                            |                   |   |
| Logical Drive Free Space                        |                            | Г                 |   |
| Logical Drive Letter                            |                            |                   |   |
| Locioni Drivo Turco                             |                            | -                 |   |
| Most recent historical inventory snapshots will | be used for all selected v | vorkstation(s).   |   |

3. Select the Include Summary and Include Column check box for the Items from the list.

#### 4. Click Generate Report.

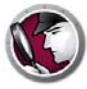

#### **Compare Workstation**

The Compare Workstation Report generates a report by comparing the detailed system inventory of a workstation at two different points in time. This report also allows you to compare the current system inventory with an existing Faronics System Profile (*.fsp* file).

- 1. Right-click on a workstation and select *Generate Reports > System Profiler > Compare Workstation*.
- 2. The Compare Workstation dialog is displayed. Specify a name or use the default name.

| eport name:                           | 5-31-2010 8:10:46 PM-Workstation Comparison |
|---------------------------------------|---------------------------------------------|
| elect first item for comparison:      |                                             |
| client2                               | Monday, May 31, 2010 💽 5:42:33 PM 💌         |
| elect second item for comparison:     |                                             |
| <ul><li>⊙ client2</li></ul>           | Monday, May 31, 2010 💉 5:42:33 PM 👻         |
| O Saved Faronics System Profile       | Browse                                      |
| The dates and times shown above are a | available workstation(s) snapshots.         |

- 3. Select the First item for comparison. Select the Date and Time.
- 4. Select the Second item for comparison. Select the *Date* and *Time*. Alternatively, you can also select a *Saved Faronics System Profile* and click *Browse* to select the file.
- 5. Click Generate Report.

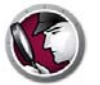

The Compare Two Workstations report compares the system inventory for two different workstations.

- 1. Select two workstations. Right-click and select *Generate Reports > System Profiler > Compare Compare Two Workstations*.
- 2. The Compare Two Workstations dialog is displayed. Specify a name or use the default name.

| Report name:                       | 5-31-2010 8:20:20 PM-Workstation Comparison |   |
|------------------------------------|---------------------------------------------|---|
| Select first item for comparison:  |                                             |   |
| vm1winxpgermen                     | Monday, May 31, 2010 💉 5:54:36 PM           | * |
| Select second item for comparison: |                                             |   |
| client2                            | Monday, May 31, 2010 💉 5:42:33 PM           | ~ |
| The dates and times shown above    | are available workstation(s) snapshots.     |   |

- 3. Select the First item for comparison. Select the Date and Time.
- 4. Select the Second item for comparison. Select the Date and Time.
- 5. Click Generate Report.

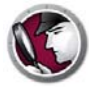

#### **Software Report**

The Software Report lists the software programs installed on the workstation.

- 1. Select one or more workstations. Right-click and select *Generate Reports > System Profiler > Software Report*.
- 2. The Software Report dialog is displayed. Specify a name or use the default name.

| C Software   | Report                              | × |
|--------------|-------------------------------------|---|
| Report name: | 6-9-2011 1:01:09 PM-Software Report |   |
|              | Generate Benort Cancel              | 1 |
|              |                                     |   |

#### 3. Click Generate Report.

The report is displayed. The report can be accessed by clicking the report name in *Console Tree* pane > [Core Server Name] > Reports.

The Hardware Changes report compares the hardware for the workstation between two different dates.

- 1. Select one or more workstations. Right-click and select *Generate Reports > System Profiler > Hardware Changes*.
- 2. The Hardware Report dialog is displayed. Specify a name or use the default name.

| Report name: | 6-9-2011 1:32:04 PM-Hardware Changes |                     |  |
|--------------|--------------------------------------|---------------------|--|
| Report From: | 06/09/2                              | 011 💌               |  |
| Report To:   | 06/09/2011                           |                     |  |
| Categories:  |                                      | Include Item        |  |
|              |                                      | BIOS                |  |
|              |                                      | Cache               |  |
|              | V                                    | CPU                 |  |
|              | 1                                    | Desktop monitor     |  |
|              | V                                    | Logical drives      |  |
|              | •                                    | Motherboard         |  |
|              | ~                                    | Network connections |  |
|              | 1                                    | Physical drives     |  |
|              | ~                                    | Physical Memory     |  |

- 3. Select the date for *Report From*.
- 4. Select the date for *Report To*.
- 5. Select the *Categories*. Select Include Item to include all the hardware components or select the check box for a particular category.
- 6. Click Generate Report.

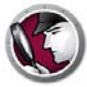

#### **Disk Usage by Workstation**

The Disk Usage by Workstation report lists the disk usage for all workstations.

- 1. Select one or more workstations. Right-click and select *Generate Reports > System Profiler > Disk Usage By Workstation*.
- 2. The Disk Usage By Workstation dialog is displayed. Specify a name or use the default name.

| Disk Usage   | By Workstation                                |  |
|--------------|-----------------------------------------------|--|
| Report name: | 6-9-2011 1:32:31 PM-Disk Usage By Workstation |  |
|              |                                               |  |
| Include Syst | tem Reserve disk space                        |  |
| Include Syst | tem Reserve disk space                        |  |

- 3. Select Include System Reserve disk space check box to include the system reserve disk space to compute the disk space on the workstation(s).
- 4. Click Generate Report.

The report is displayed. The report can be accessed by clicking the report name in *Console Tree* pane > [Core Server Name] > Reports.

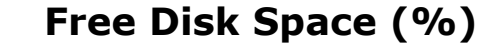

The Free Disk Space (%) report lists the percentage disk space for all workstations.

- 1. Select one or more workstations. Right-click and select *Generate Reports > System Profiler > Free Disk Space (%)*.
- 2. The Free Disk Space (%) dialog is displayed. Specify a name or use the default name.

| Free Disk Space (%   | )                              |      |
|----------------------|--------------------------------|------|
| Report name: 6-9-201 | 1:32:47 PM-Free Disk Space (%) |      |
| Include System Reser | ve disk space                  |      |
|                      |                                |      |
|                      | Generate Report Ca             | ncel |

- 3. Select the *Include System Reserve disk space* check box to include the system reserve disk space to compute the free disk space on the workstation(s).
- 4. Click Generate Report.

The report is displayed. The report can be accessed by clicking the report name in *Console Tree* pane > [Core Server Name] > Reports.

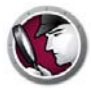

# **Exporting Reports via Core Console**

Complete the following steps to export reports via Core Console:

- 1. Right-click on the report in the *Console Tree pane* and select *Export Report*.
- 2. The Save As dialog is displayed. Browse to select the path.
- 3. Select the Save as type as *.fsp*, *.xml*, *.csv* or *.html*.
- 4. Click Save.

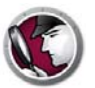

#### Sending Reports to Faronics via Core Console

Faronics System Profiler Enterprise can be used to send a report to Faronics Technical Support. This helps the Technical Support department analyze the current system configuration and the list of Faronics Software installed.

To send a Faronics System Profiler Enterprise Report, complete the following steps:

- 1. Open an existing report or generate a new report.
- 2. Right-click the report and select Send to Faronics.
- 3. The default email client is launched with the report attached.
- 4. Enter the following information in the body of the email (optional):
  - Ticket number (if known)
  - Phone number
  - Comment
- 5. Click Send.

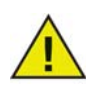

If you do not have a MAPI compliant email client installed, you can also attach the Faronics System Profiler Enterprise report to any Email or Webmail and send it to Faronics Technical Support.

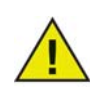

Any communications with Faronics Corporation regarding reports generated by Faronics System Profiler Enterprise are kept strictly confidential.

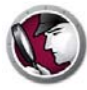

#### **Custom Workstation Groups**

Faronics System Profiler allows you to create Custom Workstation Groups via Faronics Core. This feature allows you to use parameters from Faronics System Profiler Enterprise and generate Custom Workstation Groups.

For example, you can easily create Custom Workstation Groups and keep track of workstations that install or uninstall a particular software.

Information on Custom Workstation Groups can be found in the Faronics Core user's guide. The latest user guide is available at http://www.faronics.com/library.

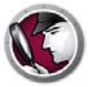

# Opening an Existing Faronics System Profiler Report via Core Console

To open an existing Faronics System Profiler Enterprise Report, complete the following steps:

- 1. Select *System Profiler* in the Console Tree pane.
- 2. Right-click and select Open FSP file.
- 3. The Open dialog is displayed.

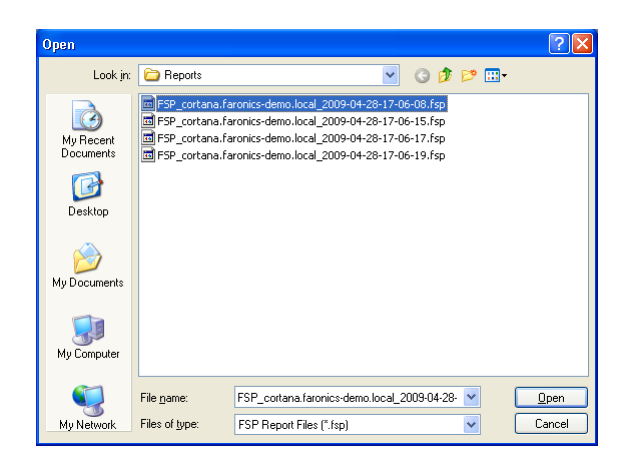

4. Select the report and click Open.

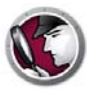

# **Comparing two Faronics System Profiler Reports via Core Console**

To compare two Faronics System Profiler reports, complete the following steps:

- 1. Select *System Profiler* in the Console Tree pane.
- 2. Right-click and select Compare FSP files.
- 3. The Comparison Report of Faronics System Profiles dialog is displayed.

| Comparison Report of Fare     | onics System Profiles 🛛 🛛 🛛 🛛 |
|-------------------------------|-------------------------------|
| Report name: 6-25-2010 11:2   | 4:50 AM-FSP Comparison        |
| First item for comparison:    |                               |
| Saved Faronics System Profile | Browse                        |
| Second item for comparison:   |                               |
| Saved Faronics System Profile | Biowse                        |
|                               |                               |
|                               | Generate Report               |

- 4. Browse to select the First item for comparison and Second item for comparison.
- 5. Click Generate Report.

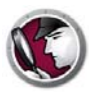

# **Using Faronics System Profiler on the Workstation**

This chapter explains how to use Faronics System Profiler on the workstation.

#### Topics

Overview Summary Node Faronics Software Node Machine Node Operating System Node Hardware Node Running Programs Node Installed Applications Node Opening an Existing Faronics System Profiler Enterprise Report Opening an Existing Faronics System Profiler Enterprise Report

#### Overview

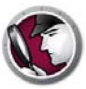

Use the CTRL+ALT+SHIFT+F9 hot key to launch Faronics System Profiler on the workstation. You must have administrator privileges on the computer to use the hot key.

The following sections explain the data displayed in each node.

# Summary Node

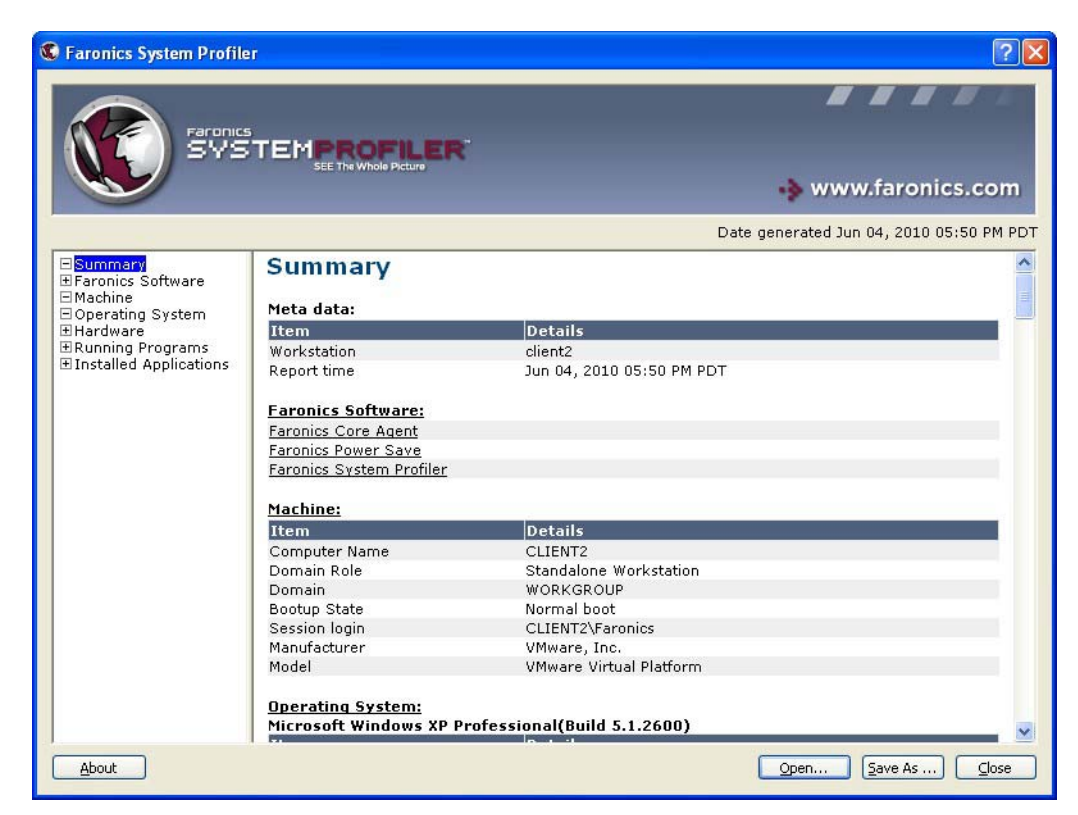

The Summary node displays the entire system summary:

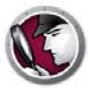

#### **Faronics Software Node**

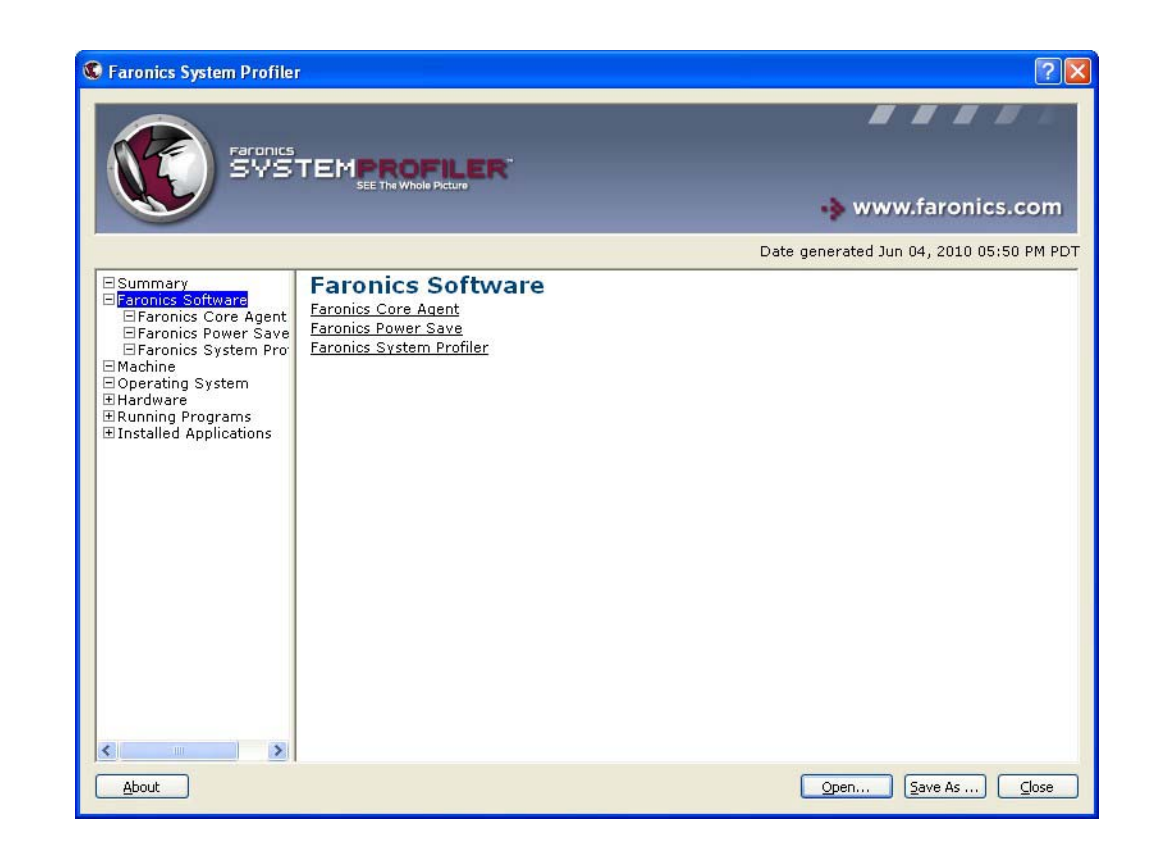

The Faronics Software node displays the entire list of Faronics Software as sub-nodes:

The Faronics Software node displays the following information:

- Name of Faronics Software
- Version
- Install directory
- Driver name
- Driver status
- Product-specific information

# Machine Node

| Faronics System Profile | TEMPROFILER               |                         | ?                                       |
|-------------------------|---------------------------|-------------------------|-----------------------------------------|
|                         | SEE The Whole Picture     |                         | 🚸 www.faronics.com                      |
|                         |                           |                         | Date generated Jun 04, 2010 05:50 PM PC |
| ESummary                | Computer System           | : CLIENT2               | 4                                       |
| #Faronics Software      | Item                      | Details for CLIENT2     |                                         |
|                         | AdminPasswordStatus       | 1                       |                                         |
| ⊞ Hardware              | AutomaticResetBootOption  | True                    |                                         |
| ∃ Running Programs      | AutomaticResetCanability  | True                    |                                         |
|                         | BootOptionOpl imit        | 3                       |                                         |
|                         | BootOptionOnWatchDog      | 3                       |                                         |
|                         | BootROMSupported          | True                    |                                         |
|                         | BootupState               | Normal boot             |                                         |
|                         | Caption                   | CLIENT2                 |                                         |
|                         | ChassisBootupState        | 3                       |                                         |
|                         | CurrentTimeZone           | -7 hours 0 minutes      |                                         |
|                         | DaylightInEffect          | True                    |                                         |
|                         | Description               | AT/AT COMPATIBLE        |                                         |
|                         | Domain                    | WORKGROUP               |                                         |
|                         | DomainRole                | Standalone Workstation  |                                         |
|                         | EnableDaylightSavingsTime | True                    |                                         |
|                         | FrontPanelResetStatus     | 3                       |                                         |
|                         | InfraredSupported         | False                   |                                         |
|                         | KeyboardPasswordStatus    | 3                       |                                         |
|                         | Manufacturer              | VMware, Inc.            |                                         |
|                         | Model                     | VMware Virtual Platform |                                         |
|                         | Name                      | CLIENT2                 |                                         |
|                         | NetworkServerModeEnabled  | True                    |                                         |
|                         | <                         |                         | >                                       |
| About                   |                           |                         | Open Save As Clos                       |

The Machine node displays the system configuration and settings:

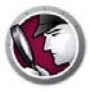

# **Operating System Node**

The Operating System node displays the configuration and settings of the Operating System installed on the system:

| Faronics System Profile     | r                                        |                                                        | 20 |
|-----------------------------|------------------------------------------|--------------------------------------------------------|----|
| Faronics                    |                                          |                                                        |    |
| <b>U</b> BYB                | SEE The Whole Picture                    | 🔹 www.faronics.cor                                     | n  |
|                             |                                          | Date generated Jun 04, 2010 05:50 PM                   | PD |
| Summary                     | Operating System: Micr                   | osoft Windows XP Professional                          | ^  |
|                             | Item                                     | Details for C:\WINDOWS\Device\Harddisk0<br>\Partition1 |    |
| ∃Hardware ERunning Programs | BootDevice<br>BuildNumber                | \Device\HarddiskVolume1                                |    |
| ∃ Installed Applications    | BuildType                                | Uniprocessor Free                                      |    |
|                             | Caption                                  | Microsoft Windows XP Professional                      |    |
|                             | CodeSet                                  | 1252                                                   |    |
|                             | CountryCode                              | 1<br>Samiar Bask 0                                     |    |
|                             | CSDversion                               | Service Pack 2                                         |    |
|                             | Contract                                 | 420                                                    | 1  |
|                             | Current i mezone                         | -420                                                   |    |
|                             | DataExecutionPrevention_32BitApplication | The                                                    |    |
|                             | DataExecutionPrevention_Available        | True                                                   |    |
|                             | DataExecutionPrevention_Drivers          | 2                                                      |    |
|                             | DataExecutionPrevention_SupportFolicy    | Eslan                                                  |    |
|                             | Description                              |                                                        |    |
|                             | Distributed                              | (IVA)<br>Falce                                         |    |
|                             | Eponyptionlevel                          | 148                                                    |    |
|                             | EnergroundApplicationBoost               | 2                                                      |    |
|                             | FreePhysicalMemory                       | 77584                                                  |    |
|                             | FreeSpaceInPagingFiles                   | 476260                                                 |    |
|                             | FreeVirtualMemory                        | 2049200                                                |    |
|                             | InstallDate                              | 20070511111553.000000-420                              |    |
| About                       |                                          | Open Save As Close                                     | 9  |

#### Hardware Node

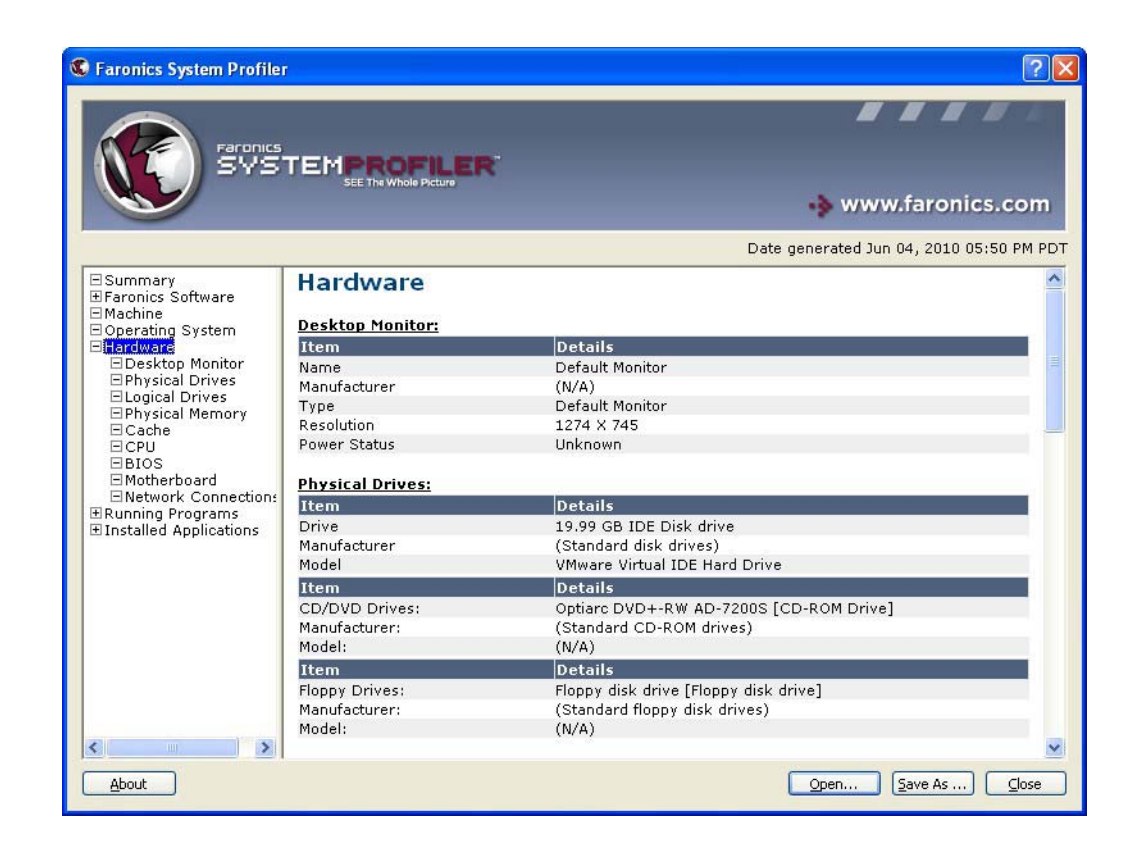

The Hardware node displays the complete list of hardware installed on the system:

The Hardware node has the following sub-nodes that provide detailed information:

- Desktop Monitor
- Physical Drives
- Logical Drives
- Physical Memory
- Cache
- CPU
- BIOS
- Motherboard
- Network Connections

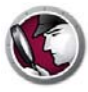

#### **Running Programs Node**

The Running Programs node displays the complete list of programs currently running on the system:

| C Faronics System Profiler                                                                                                    |                                                                                                    |                                                                                                    | ? 🛛                                                                                                    |
|----------------------------------------------------------------------------------------------------|----------------------------------------------------------------------------------------------------|----------------------------------------------------------------------------------------------------|----------------------------------------------------------------------------------------------------|
| Faronics.                                                                                                    |                                                                                                    |                                                                                                    | -> www.faronics.com                                                                                                    |
|                                                                                                    |                                                                                                    |                                                                                                    | Date generated Jun 04, 2010 05:50 PM PDT                                                                                                    |
| Summary<br>B Faronics Software<br>Machine<br>Operating System<br>Hardware<br>Corss.exe<br>EnterpriseWorksta<br>explorer.exe<br>Faronics System F<br>Isass.exe<br>msiexec.exe<br>PowerSaveServic<br>PowerSaveSysTra<br>PowerSaveSysTra<br>Systems.exe<br>Systems.exe<br>Sychost.exe<br>Systems<br>System Idle Proce | Running Programs<br>al <u>aexe</u><br><u>Csrss.exe</u><br>EnterpriseWorkstationService.exe<br>explorer.exe<br>Faronics System Profiler.exe<br>Isas.exe<br>msiexec.exe<br>PowerSaveService.exe<br>PowerSaveSysTrayHandler.exe<br>PowerSaveVNCMonitor.exe | services.exe<br>Smss.exe<br>SPEngine.exe<br>spoolsv.exe<br>svchost.exe<br>svchost.exe<br>svchost.exe<br>svchost.exe<br>svchost.exe<br>Svchost.exe<br>Svchost.exe<br>Svchost.exe | System Idle Process<br>unsecapp.exe<br>VMwareService.exe<br>VMwareTay.exe<br>VMwareUser.exe<br>winlogon.exe<br>wmipryse.exe<br>wmipryse.exe<br>wscntfv.exe<br>wuauclt.exe |
| About                                                                                                    |                                                                                                    |                                                                                                    | Open Save As Close                                                                                                    |

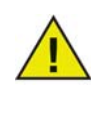

The database will not receive automatic updates of this data as it changes. This is to avoid network bandwidth overload. To know exactly what is running at a specific time run a *Force Workstation Inventory* task via Core Console and generate the report.

# **Installed Applications Node**

The Installed Applications node displays the complete list of programs currently installed on the system:

| C Faronics System Profile                                                                                                    | r —                                                                                                    | 2                                                                                                    | X |
|----------------------------------------------------------------------------------------------------|----------------------------------------------------------------------------------------------------|----------------------------------------------------------------------------------------------------|---|
| Farances<br>SVS                                                                                                    |                                                                                                    | www.faronics.com                                                                                                    |   |
| Summary<br># Faronics Software<br>Machine<br>Operating System<br># Hardware<br># Concertion Manage<br>Dinstalled Application<br>AddressBook<br>Branding<br>Connection Manage<br>DirectAnimation<br>DirectDrawEx<br>DXM_Runtime<br>Faronics Power Sz<br>Faronics System F<br>Fortcore<br>Hoftix for Window<br>Hoftix for Window<br>Hoftix for W | Installed Applica<br>(Applications with 'uninstall' e<br>AddressBook<br>Branding<br>Connection Manager<br>DirectAnimation<br>DirectDrawEx<br>DXM Runtime<br>Faronics Core Agent<br>Faronics Core Agent<br>Faronics Core Agent<br>Faronics System Profiler<br>Fontcore<br>Hotfix for Windows XP<br>(KB952287)<br>Hotfix for Windows XP<br>(KB952287)<br>Hotfix for Windows XP<br>(KB979306)<br>Hotfix for Windows XP<br>(KB979306)<br>Hotfix for Windows XP<br>(KB979306)<br>Hotfix for Windows XP<br>(KB979306)<br>Hotfix for Windows XP<br>(KB979306)<br>Hotfix for Windows XP<br>(KB979306)<br>Hotfix for Windows XP<br>(KB981793)<br>ICW<br>IE4D<br>IE4Data<br>IE5BAKEX<br>IEData<br>KB884016<br>(KB93803<br>MobileOptionPack | Date generated Jun 04, 2010 05:50 PM P         Itions         Itions         Security Update for Windows XP         Security Update for Windows XP     < |   |
| About                                                                                                    | MCT20- KB004014                                                                                                    | (KB9/3869)<br>Converter Underto for Windows VD Converter Underto for Windows VD<br>Open (Save As)                                                                                                    |   |

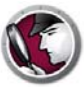

# **Opening an Existing Faronics System Profiler Enterprise Report**

To open an existing Faronics System Profiler Enterprise Report, complete the following steps:

- 1. Launch Faronics System Profiler on the workstation by pressing *Ctrl+Alt+Shift+F9*.
- 2. Select Open.
- 3. The Open dialog is displayed.

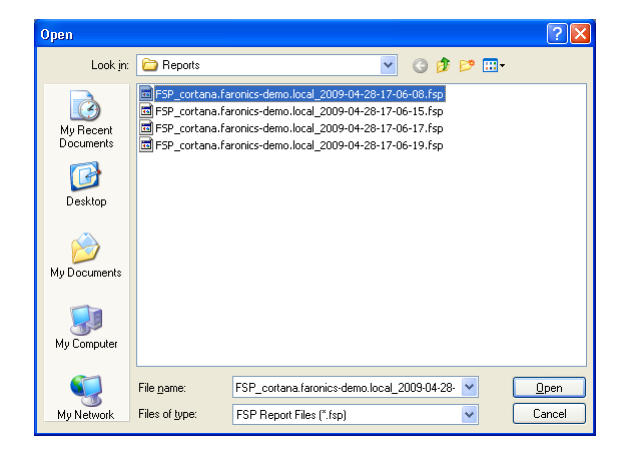

4. Select the report and click Open.

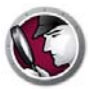

#### Saving a Faronics System Profiler Enterprise Report

To save a Faronics System Profiler Enterprise Report, complete the following steps:

- 1. Launch Faronics System Profiler on the workstation by pressing *Ctrl+Alt+Shift+F9*.
- 2. Faronics System Profiler updates the inventory details during launch.
- 3. Click Save As.

| C Faronics System Profile                                                     | i                                                                                                    |                           | ? 🛛                                   |
|-------------------------------------------------------------------------------|----------------------------------------------------------------------------------------------------|---------------------------|---------------------------------------|
|                                                                               |                                                                                                    |                           | ➡ www.faronics.com                    |
|                                                                               |                                                                                                    | Dat                       | e generated Jun 04, 2010 05:50 PM PDT |
| <ul> <li>■ Summary</li> <li>■ Faronics Software</li> <li>■ Machine</li> </ul> | Summary                                                                                                  |                           | ×                                     |
| Operating System                                                              | Meta data:                                                                                               |                           |                                       |
| ⊞Hardware                                                                     | Item                                                                                                    | Details                   |                                       |
| ⊞Running Programs                                                             | Workstation                                                                                              | client2                   |                                       |
| Installed Applications                                                        | Report time                                                                                              | Jun 04, 2010 05:50 PM PDT |                                       |
|                                                                               | Faronics Software:<br>Faronics Core Agent<br>Faronics Power Save<br>Faronics System Profiler<br>Machine: |                           |                                       |
|                                                                               | Item                                                                                                    | Details                   |                                       |
|                                                                               | Computer Name                                                                                            | CLIENT2                   |                                       |
|                                                                               | Domain Role                                                                                              | Standalone Workstation    |                                       |
|                                                                               | Domain                                                                                                   | WORKGROUP                 |                                       |
|                                                                               | Bootup State                                                                                             | Normal boot               |                                       |
|                                                                               | Session login                                                                                            | CLIENT2\Faronics          |                                       |
|                                                                               | Manufacturer                                                                                             | VMware, Inc.              |                                       |
|                                                                               | Model                                                                                                    | VMware Virtual Platform   |                                       |
|                                                                               | Operating System:<br>Microsoft Windows XP Profe                                                          | essional(Build 5.1.2600)  | <b>M</b>                              |
| About                                                                         |                                                                                                    |                           | Open Save As Close                    |

4. The *Save As* dialog is displayed. The default file name appears in the format *<Workstation Name><Date><Time>*. This file name can be changed as required.

| Save As                |                                                                      |                                                                                                    |                                                              |                  | ? 🗙          |
|------------------------|----------------------------------------------------------------------|----------------------------------------------------------------------------------------------------|--------------------------------------------------------------|------------------|--------------|
| Save in:               | C Reports                                                            |                                                                                                    | 🖌 G 🦻                                                        | <del>ب 🔝</del> 👏 |              |
| My Recent<br>Documents | FSP_cortana.fa<br>FSP_cortana.fa<br>FSP_cortana.fa<br>FSP_cortana.fa | ronics-demo.local_2009-04-28<br>ronics-demo.local_2009-04-28<br>ronics-demo.local_2009-04-28<br>ronics-demo.local_2009-04-28 | 17-06-08.fsp<br>17-06-15.fsp<br>17-06-17.fsp<br>17-06-19.fsp |                  |              |
| My Documents           |                                                                      |                                                                                                    |                                                              |                  |              |
| My Computer            |                                                                      |                                                                                                    |                                                              |                  |              |
|                        | File <u>n</u> ame:                                                   | a.faronics-demo.local_2009-04                                                                                                | 1-28-17-07-41.fsp                                            | · [              | <u>S</u> ave |
| My Network             | Save as type:                                                        | FSP Report Files (*.fsp)                                                                                                    |                                                              | ✓                | Cancel       |

5. Select the location and click *Save*. The report is saved in *.fsp* format which can only be opened using Faronics System Profiler Enterprise. If another user needs to view the report in *.fsp* format and does not have Faronics System Profiler Enterprise, the Faronics System Profiler Standard executable can be *run* to view the report (it is not necessary to *install* Faronics System Profiler Standard). The report can also be saved in *.csv* format.

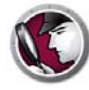

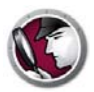

# Uninstalling Faronics System Profiler Enterprise

This chapter explains the uninstall process.

Topics

Uninstalling Faronics System Profiler Enterprise

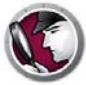

#### **Uninstalling Faronics System Profiler Enterprise**

Faronics System Profiler Enterprise can be uninstalled via Faronics Core Console or manually on a workstation.

#### **Uninstalling via Faronics Core Console**

Complete the following steps to uninstall via Faronics Core Console:

- 1. Launch Faronics Core Console.
- 2. Go to Console Tree Pane > [Core\_Server\_Name]> Managed Workstations.
- 3. Select the workstation from where you wish to uninstall Faronics System Profiler Enterprise. Right-click and select *Configure Workstations > Advanced > System Profiler > Uninstall System Profiler Client*.
- 4. Click OK.

#### **Uninstalling Manually on a Workstation**

Complete the following steps to uninstall manually on a workstation:

- 1. Go to *Start* > *Control Panel* > *Add or Remove Programs*.
- 2. Select Faronics System Profiler Client and click Remove.

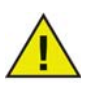

Only Windows Administrators can uninstall Faronics System Profiler Enterprise from the workstation.

#### **Uninstalling Faronics System Profiler Loadin**

Complete the following steps to uninstall the Loadin:

- 1. Double-click *SystemProfiler\_Console\_Loadin\_Installer.exe*. The installer is displayed. Click *Next*.
- 2. Select Remove. Click Next. Click Remove.